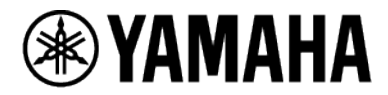

## RM シリーズワイヤレスマイクロフォンシステム

マイクロフォンアクセスポイント RM-WAP-16 RM-WAP-8

ワイヤレスマイクロフォン RM-WOM RM-WDR RM-WGL RM-WGS

マイクロフォンチャージャー **RM-WCH-8** 

Web GUI デバイスマネージャー操作ガイド

# 目次

### はじめに \_\_\_\_\_ 4

### Web GUI RM-WAP デバイスマネージャーの画面ツリー\_\_\_\_\_ 6

## [HOME]\_\_\_\_\_\_7

| ① [System Status]                | .7  |
|----------------------------------|-----|
| ② [LED Indication Status]        | . 8 |
| ③ [Clock Synchronization Status] | . 8 |
| ④ [Microphone Charger Status]    | .9  |
| 5 [Microphone Status]            | .9  |
|                                  |     |

## [SETTINGS] \_\_\_\_\_\_ 11

| [ADMIN]11                                   |    |
|---------------------------------------------|----|
| ① [Password Settings]11                     |    |
| ② [Security Settings]11                     |    |
| ③ [Deployment Server Settings]12            |    |
| ④ [Syslog Settings]                         |    |
| [CHARGER]13                                 |    |
| ① [Chargers]13                              |    |
| [MICROPHONE]14                              |    |
| ① [Microphones]14                           |    |
| [AUDIO]19                                   |    |
| ① [Dante Channels Setup]19                  |    |
| ② [DECT Audio Mode]                         |    |
| [DECT]20                                    |    |
| ① [DECT]                                    |    |
| ② [DECT Synchronization]                    |    |
| [NETWORK]22                                 |    |
| ① [Network] - [IP Address Settings]22       |    |
| ② [Network] - [AP Name Settings]            |    |
| ③ [Dante Network] - [IP Address Settings]24 |    |
| [REGION]25                                  |    |
| 1 [Time Settings]25                         |    |
| ② [Locale]                                  |    |
| ③ [Daylight Saving Settings]                |    |
| [TOOLS] 2                                   | .8 |

RM シリーズワイヤレスマイクロフォンシステム-Web GUI デバイスマネージャー操作ガイド 2

| [SITE SURVEY]            | 28 |
|--------------------------|----|
| ① [Export History]       | 29 |
| 2 [Import History]       | 29 |
| [UPDATE]                 | 30 |
| ① [Firmware Update]      | 31 |
| ② [Upload New Firmware]  | 32 |
| [CONFIGURATION]          | 33 |
| ① [Export Configuration] | 33 |
| ② [Import Configuration] | 33 |
| ③ [Reset Defaults]       | 34 |
| [LOGS]                   | 35 |
| ① [Logs]                 | 35 |
|                          |    |

## はじめに

本書は、ヤマハ RM シリーズワイヤレスマイクロフォンシステムの設定や操作を行うアプリケーションソフト ウェア Web GUI RM-W デバイスマネージャーの機能や操作方法について説明するものです。

また、本書は「RM シリーズ ワイヤレスマイクロフォンシステム リファレンスマニュアル」の下位文書です。リ ファレンスマニュアルでは、機器の接続方法や取り扱いについて総合的に説明しています。あわせてお読みくださ い。

### 本書の内容について

- このソフトウェアおよび操作ガイドの著作権は、すべてヤマハ株式会社が所有しています。
- このソフトウェアおよび操作ガイドの一部、または全部を無断で複製・改変することはできません。
- このソフトウェアおよび操作ガイドを運用した結果およびその影響については、一切責任を負いかねますので ご了承ください。
- このソフトウェアおよび操作ガイドは、改良のため予告なしに変更されることがあります。
- このソフトウェアはタッチパネルによる操作の動作保証はしていません。
- この操作ガイドに掲載されているイラストや画面は、すべて操作説明のためのものです。
- この操作ガイドに記載されている会社名および商品名等は各社の登録商標または商標です。
- この操作ガイドは発行時点での最新仕様で説明しています。最新版はヤマハウェブサイトからダウンロードできます。

ヤマハウェブサイト

U.S.A. and Canada:

https://uc.yamaha.com/support/

Other Countries :

https://download.yamaha.com/

### ソフトウェアのインターフェースについて

このソフトウェアは、コンピューターのブラウザーアプリケーションを使用します。ブラウザー上に表示された設 定画面を操作して機器を設定します。

#### 画面上の便利なアイコンについて

このソフトウェアの画面上には、機能の説明や機器の状態を知るのに便利なアイコンが用意されています。

| i | インフォメーションアイコン | マウスオーバーすると、 | その項目に関する詳細情報が表示されます。 |
|---|---------------|-------------|----------------------|
|---|---------------|-------------|----------------------|

| ○ リロードアイコン クリックすると画面の表示が更新されます。

🝺 アイデンティファイアイコン クリックすると該当する機器のインジケーターが点滅します。

#### ・ リンクアイコン クリックすると、その項目に関する別の画面へ誘導されます。

### ソフトウェアの画面イメージと設定パラメーターの反映について

デバイスマネージャー上で設定を変更したあとは、必ず[SUBMIT]ボタンをクリックしてください。[SUBMIT]ボ タンは常に画面の右上に表示されます。

| YAMAHA                             | RM-WAP De             | vice Manager         |           | LOGOUT 🗗 |
|------------------------------------|-----------------------|----------------------|-----------|----------|
| A                                  | ٥                     | ×                    |           |          |
| ADMIN CHARGER                      | MICROPHONE            | AUDIO DECT           | NETWORK   | REGION   |
| Configure administrative settings  |                       |                      |           | SUBMIT   |
| Password Settings                  | ^ (O                  | Security Settin      | ngs       | ^ Q      |
| Device Management User Account Pas | sword 🛛 🕑 []          | Enable remote contro | ol access | i        |
| Deployment Server                  | Settings 🔷 💿          | Syslog Setting       | gs        | I ^ 0    |
| Enable Deployment Server           | $\overline{l}$        | Enable Syslog        |           | ! []     |
| Enable Automatic Server Discover   | ery []                | Server Address       |           | 1        |
| Primary Server                     | []                    | Server Port<br>514   |           | []       |
| Secondary Server                   | []                    |                      |           |          |
| Provisioning interval              | 1440 min [ <i>i</i> ] |                      |           |          |

# Web GUI RM-WAPデバイスマネージャーの画面ツリー

#### 各画面の機能については右列に記載のページをお読みください。

| メニュー       | タブ              | 機能                             | ページ |
|------------|-----------------|--------------------------------|-----|
| [HOME]     |                 |                                |     |
|            |                 | [System Status]                | 7   |
|            |                 | [LED Indication Status]        | 8   |
|            |                 | [Clock Synchronization Status] | 8   |
|            |                 | [Microphone Charger Status]    | 9   |
|            |                 | [Microphone Status]            | 9   |
| [SETTINGS] |                 |                                |     |
|            | [ADMIN]         | [Password Settings]            | 11  |
|            |                 | [Security Settings]            | 11  |
|            |                 | [Deployment Server Settings]   | 12  |
|            |                 | [Syslog Settings]              | 12  |
|            | [CHARGER]       | [Chargers]                     | 13  |
|            | [MICROPHONE]    | [Microphones]                  | 14  |
|            | [AUDIO]         | [Dante Channels Setup]         | 19  |
|            |                 | [DECT Audio Mode]              | 19  |
|            | [DECT]          | [DECT]                         | 20  |
|            |                 | [DECT Synchronization]         | 21  |
|            | [NETWORK]       | [Network]                      | 22  |
|            |                 | [Dante Network]                | 24  |
|            | [REGION]        | [Time Settings]                | 25  |
|            |                 | [Locale]                       | 26  |
|            |                 | [Daylight Saving Settings]     | 26  |
| [TOOLS]    |                 |                                |     |
|            | [SITE SURVEY]   | [Export History]               | 29  |
|            |                 | [Import History]               | 29  |
|            | [UPDATE]        | [Firmware Update]              | 31  |
|            |                 | [Upload New Firmware]          | 32  |
|            | [CONFIGURATION] | [Export Configuration]         | 33  |
|            |                 | [Import Configuration]         | 33  |
|            |                 | [Reset Defaults]               | 34  |
|            | [LOGS]          | [Logs]                         | 35  |

# [HOME]

HOME 画面では、各種ステータス情報を確認できます。

|                                                   | YAMAHA RM-WAP Dev                                                                        |                      |                                              |                                          | Devic                     | e Mar  | nager            |                          |                         |                                                                                                    |                        |
|---------------------------------------------------|------------------------------------------------------------------------------------------|----------------------|----------------------------------------------|------------------------------------------|---------------------------|--------|------------------|--------------------------|-------------------------|----------------------------------------------------------------------------------------------------|------------------------|
|                                                   | ſ                                                                                        |                      |                                              | Ö                                        |                           | *      | 5                | (                        | AUTO SETU               | ٠                                                                                                   |                        |
| _                                                 | ном                                                                                      | AE -                 |                                              |                                          |                           |        |                  |                          |                         |                                                                                                    |                        |
|                                                   |                                                                                          |                      |                                              |                                          |                           |        |                  |                          |                         |                                                                                                    |                        |
|                                                   |                                                                                          |                      |                                              |                                          |                           |        |                  |                          |                         |                                                                                                    |                        |
| w status of                                       | system and pa                                                                            | ired device          | S                                            |                                          |                           |        |                  |                          |                         |                                                                                                    |                        |
| System Status 🖉 🛞 🔺 🖸                             |                                                                                          |                      | 0                                            | Cloc                                     | < Sync                    | hroniz | ation S          | tatus                    | ^ (C                    |                                                                                                    |                        |
| Hostname:                                         |                                                                                          | Y001-Yama            | iha-RM-WAP-8                                 | -a28e16                                  |                           | Dante: |                  |                          |                         | Follower                                                                                            |                        |
| RFPI:                                             |                                                                                          | 035700D80            | 0                                            |                                          |                           | DECT:  |                  |                          |                         | Leader                                                                                              |                        |
| MAC Address:                                      |                                                                                          | ac:44:f2:a2:         | :8e:16                                       |                                          | -                         |        |                  |                          |                         |                                                                                                    |                        |
| Network IP Add                                    | lress:                                                                                   | 169.254.7.1          | 181                                          |                                          |                           | Micro  | ophone           | e Char                   | ger Sta                 | tus 🖻                                                                                               | ^ 0                    |
| Model:                                            |                                                                                          | RM-WAP-8             |                                              |                                          |                           |        |                  |                          | 5                       |                                                                                                    |                        |
| Main / Dante /                                    | Dect Version:                                                                            | 1.7.12b.125          | 5/4.2.6.4/10                                 | 7                                        |                           | 1      | Charger Name     | 02570267 **              | IPEI                    | P1                                                                                                  | W Status               |
| Serial Number:                                    |                                                                                          | Z6K000103            | J                                            |                                          |                           | 1      | UT-RM-WCH-       | 5-0357026748             | 03570                   | 020740                                                                                              | ~                      |
| Region:                                           |                                                                                          | Japan                |                                              |                                          |                           |        |                  |                          |                         |                                                                                                    |                        |
|                                                   |                                                                                          |                      |                                              | 1                                        | _                         |        |                  |                          |                         |                                                                                                    |                        |
|                                                   | ication St                                                                               | atus                 |                                              | ^ (                                      | 0                         |        |                  |                          |                         |                                                                                                    |                        |
|                                                   |                                                                                          |                      |                                              |                                          |                           |        |                  |                          |                         |                                                                                                    |                        |
| Power:                                            |                                                                                          |                      | OK                                           |                                          |                           |        |                  |                          |                         |                                                                                                    |                        |
| Power:<br>Status:                                 |                                                                                          | 1                    | ок<br>ОК                                     |                                          |                           |        |                  |                          |                         |                                                                                                    |                        |
| Power:<br>Status:                                 |                                                                                          |                      | ок                                           |                                          |                           |        |                  |                          |                         |                                                                                                    |                        |
| Power:<br>Status:<br>Aicroph                      | ione Statu                                                                               | IS                   | ок                                           |                                          |                           |        |                  |                          |                         | Ľ                                                                                                   | ^ (C                   |
| Power:<br>Status:<br>Microph<br>Mic Mute<br>Group | ione Statu                                                                               | JS<br>Identify       | ОК                                           | IPEI                                     | Link<br>Quality           | Audio  | Dante<br>Channel | Battery<br>Status        | Disconnect<br>Time      | [_ª]<br>Connect Time                                                                                | FW<br>Update<br>Status |
| Power:<br>Status:<br>Microph<br>Mic Mute<br>Group | Ione Statu<br>Nerre<br>01-RM-WQS-<br>0357038250                                          | JS<br>Identify       | ок<br>ОК<br>Туре<br>6S 03                    | IPEI<br>5703B250                         | Link<br>Quality<br>#DD    | Audio  | Dante<br>Channel | Battery<br>Status        | Disconnect<br>Time      | Connect Time<br>02:24:56 pm<br>01/14/2022                                                           | FW<br>Update<br>Status |
| Power:<br>Status:<br>Microph<br>Mic Mote          | Nerre<br>01-RM-WGS-<br>0357038250<br>02-RM-WGL-<br>0357038250                            | JS<br>Identify       | 0K<br>0K<br>Type<br>GS 03<br>GL 03           | IPEI<br>57038250<br>57008AC8             | Link<br>Quality<br>cD     | Audio  | Dante<br>Channel | Battery<br>Status        | Disconnect<br>Time      | Connect Time<br>02:24:56 pm<br>01/14/2022<br>02:24:59 pm<br>01/14/2022                              | FW<br>Update<br>Status |
| Power:<br>Status:<br>Microph<br>Mic Group         | Name<br>01-RM-WQS-<br>0357038250<br>02-RM-WQL-<br>0357008425<br>03-RM-WQM-<br>035RM-WQM- | JS<br>Identify<br>** | 0K<br>0K<br>Type<br>GS 03<br>GL 03:<br>0M 03 | IPEI<br>57098250<br>57008AC8<br>570002E0 | Link<br>Quality<br>cD<br> | Audio  | Dante<br>Channel | Battery<br>Status<br>99% | Disconnect<br>Time<br>- | Connect Time<br>02:24:56 pm<br>01/14/2022<br>02:24:59 pm<br>01/14/2022<br>02:27:57 pm<br>01/14/2022 | FW<br>Update<br>Status |

## ① [System Status]

アクセスポイントの基本情報が表示されます。

| System Status                | ľ 🕷 🔺 🖗                     |
|------------------------------|-----------------------------|
| Hostname:                    | Y001-Yamaha-RM-WAP-8-a28e16 |
| RFPI:                        | 035700D800                  |
| MAC Address:                 | ac:44:f2:a2:8e:16           |
| Network IP Address:          | 169.254.7.181               |
| Model:                       | RM-WAP-8                    |
| Main / Dante / Dect Version: | 1.7.12b.125 / 4.2.6.4 / 107 |
| Serial Number:               | Z6K000103                   |
| Region:                      | Japan                       |
|                              |                             |

| 項目          | 内容                                                                |
|-------------|-------------------------------------------------------------------|
| Hostname    | ホスト名が表示されます。                                                      |
| RFPI        | DECT 通信用のアクセスポイントの識別番号が表示されます。<br>RFPI(Radio Fixed Part Identity) |
| MAC Address | MAC アドレスが表示されます。                                                  |

| Network IP Address          | ネットワーク IP アドレスが表示されます。           |
|-----------------------------|----------------------------------|
| Model                       | モデル名が表示されます。                     |
| Main / Dante / Dect Version | 本機 / Dante / Dect のバージョンが表示されます。 |
| Serial Number               | シリアル番号が表示されます。                   |
| Region                      | 本製品を使用できる国または地域が表示されます。          |

## ② [LED Indication Status]

アクセスポイントのインジケーターの状態が表示されます。

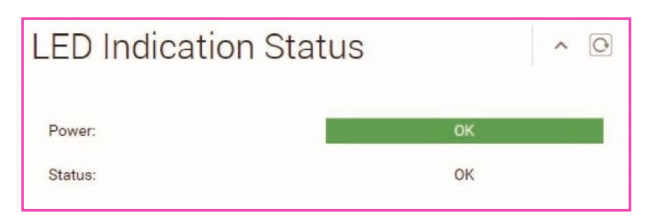

| 項目     | 表示                     | 本製品の状態                |
|--------|------------------------|-----------------------|
| Power  | [OK] 緑色                | 起動している                |
| Status | [OK] 白色                | 通常状態                  |
|        | [Firmware Updating] 白色 | ファームウェアをアップデートしている    |
|        | [Pairing] 青色           | ペアリング待機状態 / ペアリングしている |
|        | [Identify] 赤色          | アイデンティファイ機能に応答している    |

## ③ [Clock Synchronization Status]

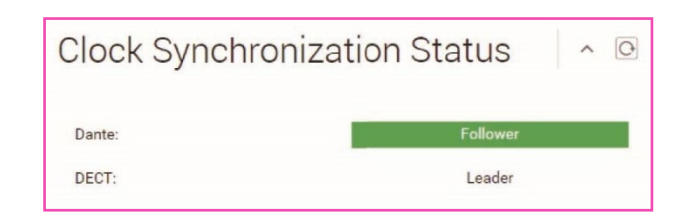

| 項目    | 内容                                                       |
|-------|----------------------------------------------------------|
| Dante | Dante のワードクロックの状態が表示されます。                                |
|       | ・ [Leader]<br>・ [Follower]<br>ワードクロックに異常がある場合は橙色で表示されます。 |
| DECT  | DECT フレームの同期の状態が表示されます。                                  |
|       | • [Leader]<br>• [Follower]                               |

複数台のアクセスポイントを同じグループに設定している場合、1台が Leader になり、その他は Follower になります。アクセスポイントのグループ設定は、 [SETTINGS] > [DECT] > [DECT Synchronization]で設定します。

### ④ [Microphone Charger Status]

#### チャージャーの名称が表示されます。

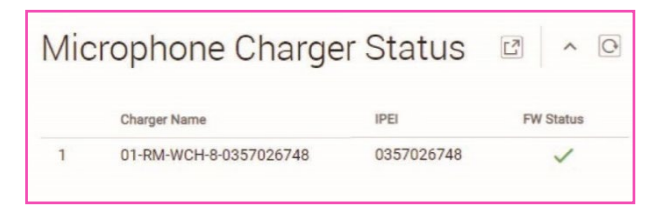

| 項目           | 内容                                                                                                    |
|--------------|----------------------------------------------------------------------------------------------------|
| Charger Name | チャージャーの名称が表示されます。                                                                                                    |
| IPEI         | DECT モジュールの識別番号です。<br>IPEI(International Portable Equipment Identity)                                                                         |
| FW Status    | ファームウェアのアップデート状態が表示されます。<br>ファームウェアのアップデートが必要な場合は、 <mark>で</mark> が表示されます。<br>ファームウェアのアップデートは、[TOOLS] > [UPDATE] > [Firmware<br>Update]で行えます。 |

### 5 [Microphone Status]

#### マイクロフォンの状態が表示されます。

| Mic | ropho         | one Statu                | IS       |      |            |                 |       |                  |                   |                    |                           | ^ ()                   |
|-----|---------------|--------------------------|----------|------|------------|-----------------|-------|------------------|-------------------|--------------------|---------------------------|------------------------|
| Mic | Mute<br>Group | Name                     | Identify | Туре | IPEI       | Link<br>Quality | Audio | Dante<br>Channel | Battery<br>Status | Disconnect<br>Time | Connect Time              | FW<br>Update<br>Status |
| 1   |               | 01-RM-WGS-<br>035703B250 |          | GS   | 035703B250 | DO              |       | 1                |                   | -                  | 02:24:56 pm 01/14/2022    | ~                      |
| 2   |               | 02-RM-WGL-<br>035700BAC8 |          | GL   | 035700BAC8 | a00             |       | 2                |                   | -                  | 02:24:59 pm<br>01/14/2022 | ~                      |
| 3   | ×             | 03-RM-WOM-<br>035700D2E0 | *        | OM   | 035700D2E0 | al              | ×.    | 3                | 99%               | -                  | 02:27:57 pm<br>01/14/2022 | ~                      |
| 4   | -             | 04-RM-WDR-<br>035700D6B8 |          | DR   | 035700D6B8 | al              | Ŷ     | 4                | 100%              |                    | 02:27:52 pm<br>01/14/2022 | ~                      |

| 項目         | 内容                                                                                         |
|------------|--------------------------------------------------------------------------------------------|
| Mic        | マイクロフォン番号が表示されます。                                                                          |
| Mute Group | マイクロフォンのグループミュート機能に使用するグループ番号が表示されま<br>す。                                                  |
| Name       | マイクロフォンの名称が表示されます。<br>マイクロフォンの名称は、[SETTINGS] > [MICROPHONE] > [Microphone<br>Name]で変更できます。 |
| Туре       | マイクロフォンのタイプが表示されます。<br>• [OM](Omni):無指向<br>• [DR](Directional):単一指向                        |

|                 | ・ [GL](Gooseneck Long):グースネック(ロング)<br>・ [GS](Gooseneck Short):グースネック(ショート)                                                         |
|-----------------|----------------------------------------------------------------------------------------------------|
| IPEI            | DECT モジュールの識別番号です。<br>IPEI(International Portable Equipment Identity)                                                              |
| Link Quality    | 電波の強度がアンテナの数による4段階で表示されます。<br>緑アンテナ 3本:電波強度 -50dBm 以上<br>橙アンテナ 2本:電波強度 -70dBm ~ -50dBm<br>橙アンテナ 1本:電波強度 -70dBm 以下<br>白アンテナ 0本:切断状態 |
| Audio           | アイコンをクリックするとマイクロフォンの ON/OFF を切り替えることができ<br>ます。                                                                                     |
| Dante Channel   | Dante チャンネルが表示されます。                                                                                                    |
| Battery Status  | バッテリーの残量が%と色で表示されます。<br>赤:3% ~ 10%、1 時間 ~ 3 時間<br>黄:10% ~ 50%、3 時間 ~ 15 時間<br>緑:50%以上、15 時間以上                                      |
|                 |                                                                                                    |
| Disconnect Time | マイクロフォンとアクセスポイントが切断した時刻が表示されます。                                                                                                    |
| Connect Time    | マイクロフォンとアクセスポイントが切断した時刻が表示されます。<br>マイクロフォンとアクセスポイントが接続した時刻が表示されます。                                                                 |

## [SETTINGS]

### [ADMIN]

ADMIN 画面では、システム管理の設定をします。

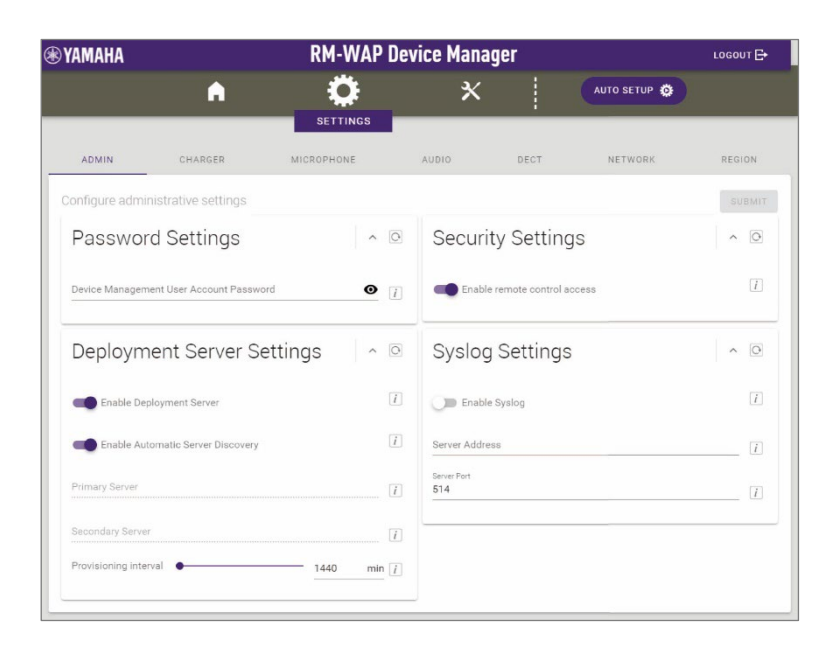

### ① [Password Settings]

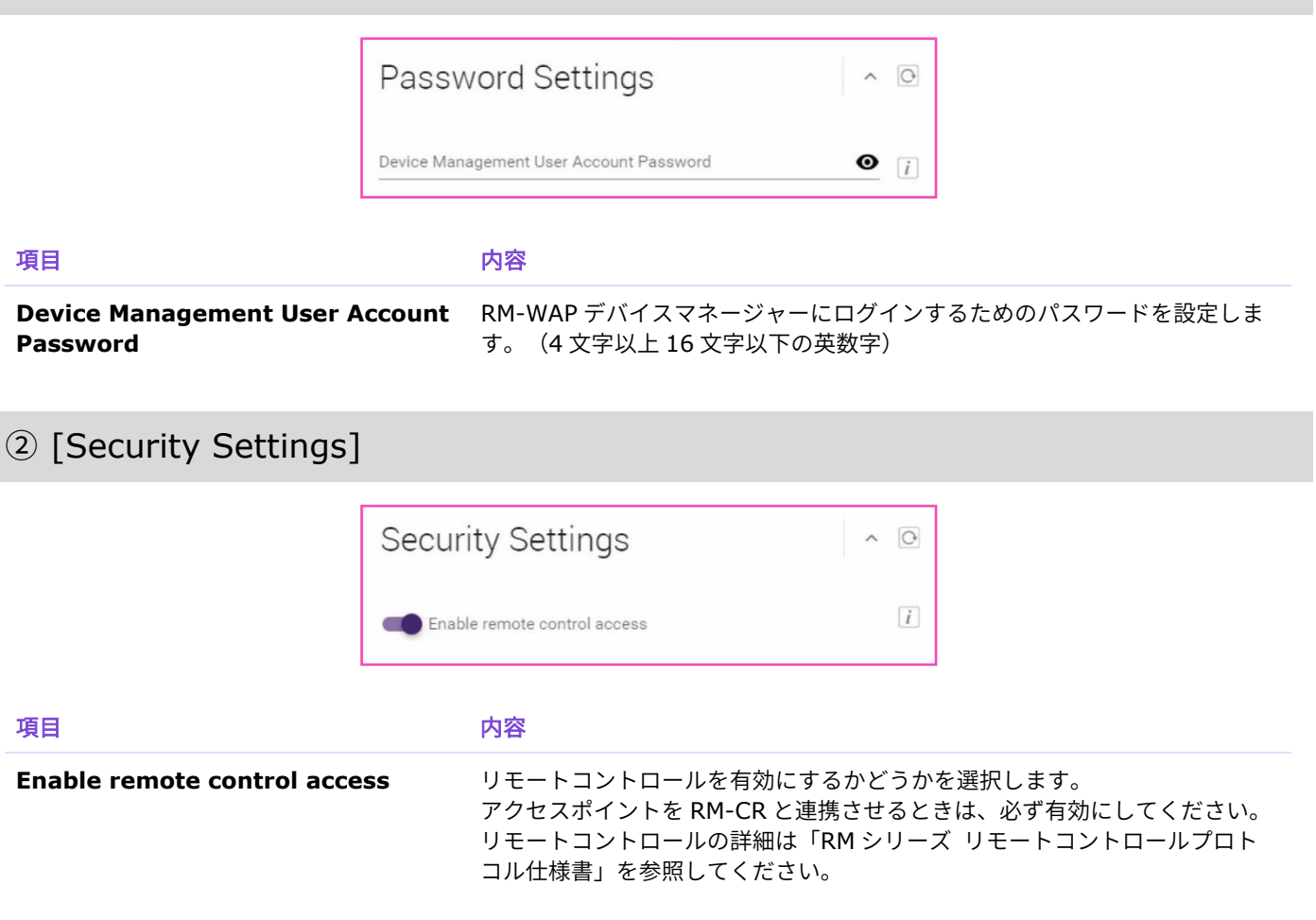

### ③ [Deployment Server Settings]

デプロイメントサーバーを使用すると、機器の設定ファイルを自動で取得して機器に反映できます。

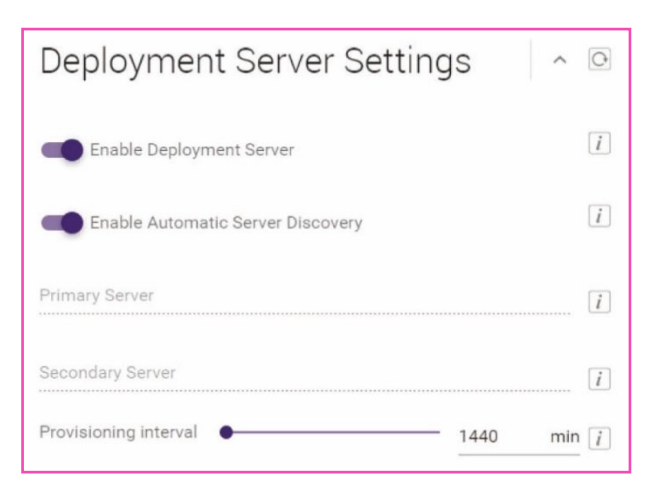

| 項目                                | 内容                                                                                     |
|-----------------------------------|----------------------------------------------------------------------------------------|
| Enable deployment server          | デプロイメントサーバーを使用するかどうかを選択します。<br>初期設定:有効                                                 |
| Enable automatic server discovery | デプロイメントサーバーの自動検出機能を使用するかどうかを選択します。<br>使用しない場合は、デプロイメントサーバーの IP アドレスを設定します。             |
|                                   | • [Primary server]                                                                     |
|                                   | • [Secondary server]                                                                   |
|                                   | 初期設定:有効                                                                                |
| Provisioning interval             | デプロイメントサーバーへのプロビジョニング実行間隔を分単位で設定しま<br>す。<br>初期設定:1,440 分(1 日)<br>設定範囲:0~44,640 分(31 日) |

## (4) [Syslog Settings]

| Syslog Settings    | ~ 0 |
|--------------------|-----|
| Enable Syslog      | i   |
| Server Address     | i   |
| Server Port<br>514 | i   |

#### 項目

内容

Enable Syslog

Syslog サーバーを使用するかどうかを選択します。 使用する場合は、以下を設定します。

- [Server Address]
- [Server Port] (初期設定: 514)

## [CHARGER]

CHARGER 画面では、アクセスポイントとチャージャーをペアリングおよび接続します。

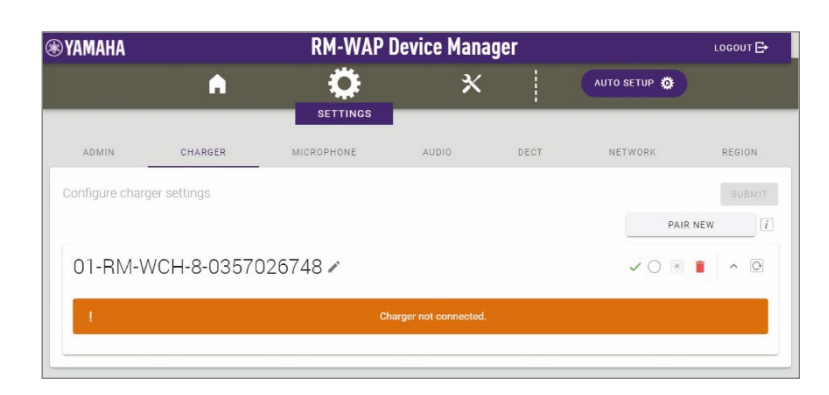

## ① [Chargers]

|                |                                                          | PAIR NEW []                                                                                                    |
|----------------|----------------------------------------------------------|----------------------------------------------------------------------------------------------------|
| 01-RM-WCH-8-03 | 57026748 🖍                                               | \[         \]     \[         \]     \[         \]     \[         \]     \[         \]     \[         \]     \[         \]     \[         \]     \[         \]     \[         \]     \[         \]     \[         \]     \[         \]     \[         \]     \[         \]     \[         \]     \[         \]     \[         \]     \[         \]     \[         \]     \[         \]     \[         \]     \[         \]     \[         \]     \[         \]     \[         \]     \[         \]     \[         \]     \[         \]     \[         \]     \[         \]     \[         \]     \[         \]     \[         \]     \[         \]     \[         \]     \[         \]     \[         \]     \[         \]     \[         \]     \[         \]     \[         \]     \[         \]     \[         \]     \[         \]     \[         \]     \[         \]     \[         \]     \[         \]     \[         \]     \[         \]     \[         \]     \[         \]     \[         \]     \[         \]     \[         \]     \[         \]     \[         \]     \[         \]     \[         \]     \[         \]     \[         \]     \[         \]     \[         \]     \[         \]     \[         \]     \[         \]     \[         \]     \[         \]     \[         \]     \[         \]     \[         \]     \[         \]     \[         \]     \[         \]     \[         \]     \[         \]     \[         \]     \[         \]     \[         \]     \[         \]     \[         \]     \[         \]     \[         \]     \[         \]     \[         \]     \[         \]     \[         \]     \[         \]     \[         \]     \[         \]     \[         \]     \[         \]     \[         \]     \[         \]     \[         \]     \[         \]     \[         \]     \[         \]     \[         \]     \[         \]     \[         \]     \[         \]     \[         \]     \[         \]     \[         \]     \[         \]     \[         \]     \[         \]     \[         \]     \[         \]     \[         \]     \[         \]     \[ |
| 1              | Charger not connected.                                   |                                                                                                    |
| 項目             | 内容                                                       |                                                                                                    |
| PAIR NEW       | クリックするとアクセスポイントを<br>続いてペアリングするにはチャージ<br>します。ペアリングが完了すると画 | とペアリング待機状態にします。<br>ジャー底面の PAIR ボタンを 2 秒以上長<br>回面にチャージャーの名称が表示されま                                                                                                    |
| チャージャーの名称      | チャージャーの名称を設定します。<br>チャージャーの名称を変更するには                     | は、 🎤 をクリックします。                                                                                                    |
| [0] / [•]      | クリックするとチャージャーの接線<br>• [○]:切断<br>• [●]:接続                 | 続状態を切り替えることができます。                                                                                                    |
| 1              | クリックするとチャージャーのペフ                                         | マリングを解除します。                                                                                                    |

## [MICROPHONE]

MICROPHONE 画面では、アクセスポイントとマイクロフォンをペアリングします。

| YAMAHA          |                | RM-WAP I   | )evice Manag | jer  |                | LOGOUT 🗗     |
|-----------------|----------------|------------|--------------|------|----------------|--------------|
|                 | A              |            | ×            |      |                |              |
| ADMIN           | CHARGER        | MICROPHONE | AUDIO        | DECT | NETWORK        | REGION       |
| Configure micro | phone settings |            |              |      |                |              |
| Microphe        | ones           |            |              |      | PAIR NEW       | <i>i</i> ^ 0 |
| All micropho    | ines           |            |              |      |                | ~            |
| 01-RM-WDR-      | 035700D6B8     |            |              |      | 🔵 💸 💿 🔯 Fader. | 0 dB 🗸       |
| 02-RM-WOM       | I-035700D2E0   |            |              |      | 🔵 👯 💽 🔂 Fader. | 0 dB 🗸       |
| 03-RM-WGS       | 035703B250     |            |              |      | 🕒 💸 💿 🔞 Fader. | 0 dB 🗸       |
| 04-RM-WGL-      | 035700BAC8     |            |              |      | ● 🎖 🖲 衍 Fader. | 0 dB 🗸       |

## ① [Microphones]

• アクセスポイントとマイクロフォンとをペアリングできます。

| Microphones          | PAIR NEW 1 ^ O        |
|----------------------|-----------------------|
| All microphones      | ~                     |
| 01-RM-WDR-035700D6B8 | 🕚 🔖 💽 🚺 Fader: 0 dB 🗸 |
| 02-RM-WOM-035700D2E0 | 🕚 🔖 💿 🔯 Fader: 0 dB 🗸 |
| 03-RM-WGS-035703B250 | 🔵 🔖 💽 🚺 Fader: 0 dB 🗸 |
| 04-RM-WGL-035700BAC8 | 🕚 🔆 💽 🚺 Fader: 0 dB 🗸 |

| 項目                  | 内容                                                                                                    |
|---------------------|----------------------------------------------------------------------------------------------------|
| PAIR NEW            | クリックするとアクセスポイントをペアリング待機状態にします。<br>続いてペアリングするにはマイクロフォン底面の PAIR ボタンを 2 秒以上長押<br>ししてください。ペアリングが完了すると画面にマイクロフォンの名称が表示<br>されます。 |
| Start Mode          | マイクロフォンをチャージャーから外した時やバッテリーを装着した時の起動<br>モードが表示されます。<br>・ スタートアップモードで起動します。<br>・ スタンバイモードで起動します。                             |
| Start Mute Mode     | マイクロフォンが RM-WAP とワイヤレス接続を確立したときのミュートモー<br>ドが表示されます。                                                                        |
| Mic Button Behavior | Mic ボタンの操作方法が表示されます。<br>⑨:Mic ボタンが Toggle モードで動作します。                                                                       |

|                        | Mic ボタンにタッチすることでマイクロフォンのオン / オフが切り替わ<br>ります。                                                                             |
|------------------------|----------------------------------------------------------------------------------------------------|
|                        | <ul> <li>Mic ボタンが Push to talk モードで動作します。</li> <li>Mic ボタンにタッチしている間だけマイクロフォンがオンになります。同時に複数のデバイスが発信することはできません。</li> </ul> |
|                        | ○:Mic ボタンによる操作が無効です。<br>Mic ボタンによる操作が無効になります。                                                                            |
| Alarm when out of area | マイクロフォンが DECT 接続の圏外にあることを、Mic インジケーターの点滅<br>によって確認できるようにする設定が表示されます。                                                     |
|                        | 🔞:DECT 接続の圏外アラーム設定が有効です。                                                                                                 |
|                        | 🔞:DECT 接続の圏外アラーム設定が無効です。                                                                                                 |
| Fader Level            | マイクロフォンのフェーダーレベルが表示されます。<br>設定範囲:-128dB ~ +12dB                                                                          |

• マイクロフォンの名称が表示された行をクリックすると設定用の画面が展開します。

| JT-KIN-WDR-055700D0  | Do      |    |        |           |   |         |   |   |   |       |   |
|----------------------|---------|----|--------|-----------|---|---------|---|---|---|-------|---|
| Group:               | NONE    | 1  | 2      | 3         | 4 | 5       | б | 7 | 8 |       | C |
| Start Mode:          |         | ST | ART UP | STANDBY   |   |         |   |   |   |       | [ |
| Start Mute Mode:     |         | MU | JTE ON | MUTE OF   | F |         |   |   |   |       | [ |
| Mic Button Behavior: |         | то | GGLE   | PUSH TO T |   | DISABLE |   |   |   |       |   |
| Alarm when out       | of area |    |        |           |   |         |   |   |   |       | [ |
| Basic Audio Settings |         |    |        |           |   |         |   |   |   |       |   |
| ader Level:          |         |    |        |           |   |         |   |   |   | <br>0 |   |
|                      |         |    |        |           |   |         |   |   |   | 0     |   |
| righ Hass Fliter     |         |    |        |           |   |         |   |   |   |       | ſ |

• マイクロフォンの設定内容を確認 / 変更できます。

| 項目              | 内容                                                                                                    |
|-----------------|----------------------------------------------------------------------------------------------------|
| Microphone Name | マイクロフォンの名称を設定します。                                                                                                    |
| Group           | マイクロフォンをグルーピングできます。グルーピングすると同じグループ番<br>号の中でマイクロフォンのオン / オフが同期します。RM-CR と組み合わせて<br>使う環境でグループミュート機能を使用するには、RM-CR の[SETTINGS] ><br>[Peripheral] > [DEVICE SETTINGS] > [Enable microphone group<br>mute control]を有効に設定してください。初期値は無効です。 |
| Start Mode      | マイクロフォンをチャージャーから外したときやバッテリーを装着したときの<br>起動モードを選択します。                                                                                                    |

|                        | • [START UP]<br>• [STANDBY]                                             |
|------------------------|-------------------------------------------------------------------------|
| Start Mute Mode        | マイクロフォンが RM-WAP とワイヤレス接続を確立したときのミュートモー<br>ドを選択します。                      |
|                        | • [MUTE ON]                                                             |
|                        | • [MUTE OFF]                                                            |
| Mic Button Behavior    | Mic ボタンの操作方法を選択します。                                                     |
|                        | • [TOGGLE]                                                              |
|                        | • [PUSH TO TALK](RM-WGL / RM-WGS のみ対応)                                  |
|                        | • [DISABLE]                                                             |
| Alarm when out of area | マイクロフォンが DECT 接続の圏外にあることを、Mic インジケーターの点滅<br>によって確認できるようにするかどうかを選択します。   |
| Fader Level            | マイクロフォンのフェーダーレベルを設定します。<br>設定範囲:-128dB ~ +12dB                          |
| High Pass Filter       | High Pass フィルターの設定を選択します。<br>[None / 110 Hz / 140 Hz / 175 Hz / 225 Hz] |
| Low Pass Filter        | Low Pass フィルターの設定を選択します。<br>[None / 4 kHz / 8 kHz / 12 kHz]             |
| Î                      | クリックするとペアリングを解除します。                                                     |

| Dev Latency                       | [i]         |
|-----------------------------------|-------------|
| Advanced Audio Settings           |             |
| Input Gain<br>High(12dB)          | •           |
| Adaptive Echo Canceller<br>Medium | • []        |
| Noise Reduction<br>Medium         | • 1         |
| Dereverberation<br>Medium         | • []        |
| AGC Type<br>Hard                  | • i         |
| AGC Speed<br>Fast                 | <b>.</b> [i |

項目

内容

| Low Latency | Low Latency を有効にすると、以下の Advanced Audio Settings の処理を<br>バイパスでき、音声の遅延を抑えることができます。<br>Input Gain、Adaptive Echo Canceller、Noise Reduction、<br>Dereverberation、AGC、PEQ。<br>RM-CR と組み合わせて使用する場合は、Low Latency を無効に設定してくだ<br>さい。<br>知期設定・無効 |
|-------------|----------------------------------------------------------------------------------------------------|
|             | 初期設定:無効                                                                                                    |

[SETTINGS]

| Input Gain              | マイクロフォンの入力ゲインを設定します。<br>[Off (0 dB) / Low (6 dB) / Medium (12 dB) / High (18 dB)]                                                                                                    |
|-------------------------|----------------------------------------------------------------------------------------------------|
| Adaptive Echo Canceller | <ul> <li>遠隔会議時に問題となるスピーカーからの廻り込みや壁の反射によって発生するエコーや空調などの恒常的なノイズを除去する機能です。エコーキャンセラーのかかり具合の強さを選択します。</li> <li>[Off]:<br/>エコーキャンセラーを使用しません。</li> <li>[Low]:<br/>元となる音声の音質を維持しながらエコーを抑制します。</li> <li>[Medium]: (初期設定)<br/>バランスの良い音質とエコーキャンセルの強さの設定です。</li> <li>[High]:</li> <li>エコーキャンセラーが強く働きます。残響音が長い部屋やエコーが発生しやすい部屋の場合に選択してください。</li> </ul> |
| Noise Reduction         | <ul> <li>定常ノイズに対するノイズリダクションの強さを選択します。</li> <li>[Off]:<br/>ノイズリダクションを使用しません。</li> <li>[Low]:<br/>元となる音声の音質を維持しながら、定常ノイズを抑制します。</li> <li>[Medium]: (初期設定)<br/>バランスの良い音質とノイズリダクションの強さの設定です。</li> <li>[High]:<br/>ノイズリダクションが強く働きます。大きなファンや空調システムの定常ノイ<br/>ズが大きい部屋の場合に選択してください。</li> </ul>                                                    |
| Dereverberation         | <ul> <li>残響成分が含まれる音声から残響成分を差し引いて明瞭な音声にする機能です。残響成分を除去する強さを選択します。</li> <li>[Off]:     残響抑圧機能を使用しません。</li> <li>[Low]:     残響音が短い部屋の場合に選択してください。</li> <li>[Medium]:(初期設定)     通常の環境で使用いただける設定です。バランスの良い音質と残響抑圧の強     さの設定です。</li> <li>[High]:     残響抑圧が強く働きます。ガラス張りの部屋などの残響時間が長い部屋の場合     に選択してください。</li> </ul>                              |
| AGC Type                | AGC (Auto Gain Control) は、音声レベルを安定させるために出力ゲインを<br>自動的に調整する機能です。小さい声の音量レベルを上げ、大きすぎる声の音<br>量を下げます。AGC のかかり具合の強さを選択します。<br>• [Off]:<br>AGC を使用しません。<br>• [Low]: (初期設定)<br>バランスの良い音量変化の設定です。<br>• [High]:<br>AGC が強く働きます。                                                                                                    |
| AGC Speed               | AGC の音量変更に対する反応速度を選択します。                                                                                                    |

- [Low]: (初期設定)
  - バランスの良い反応速度です。
- [High]:

音量変更に素早く反応します。

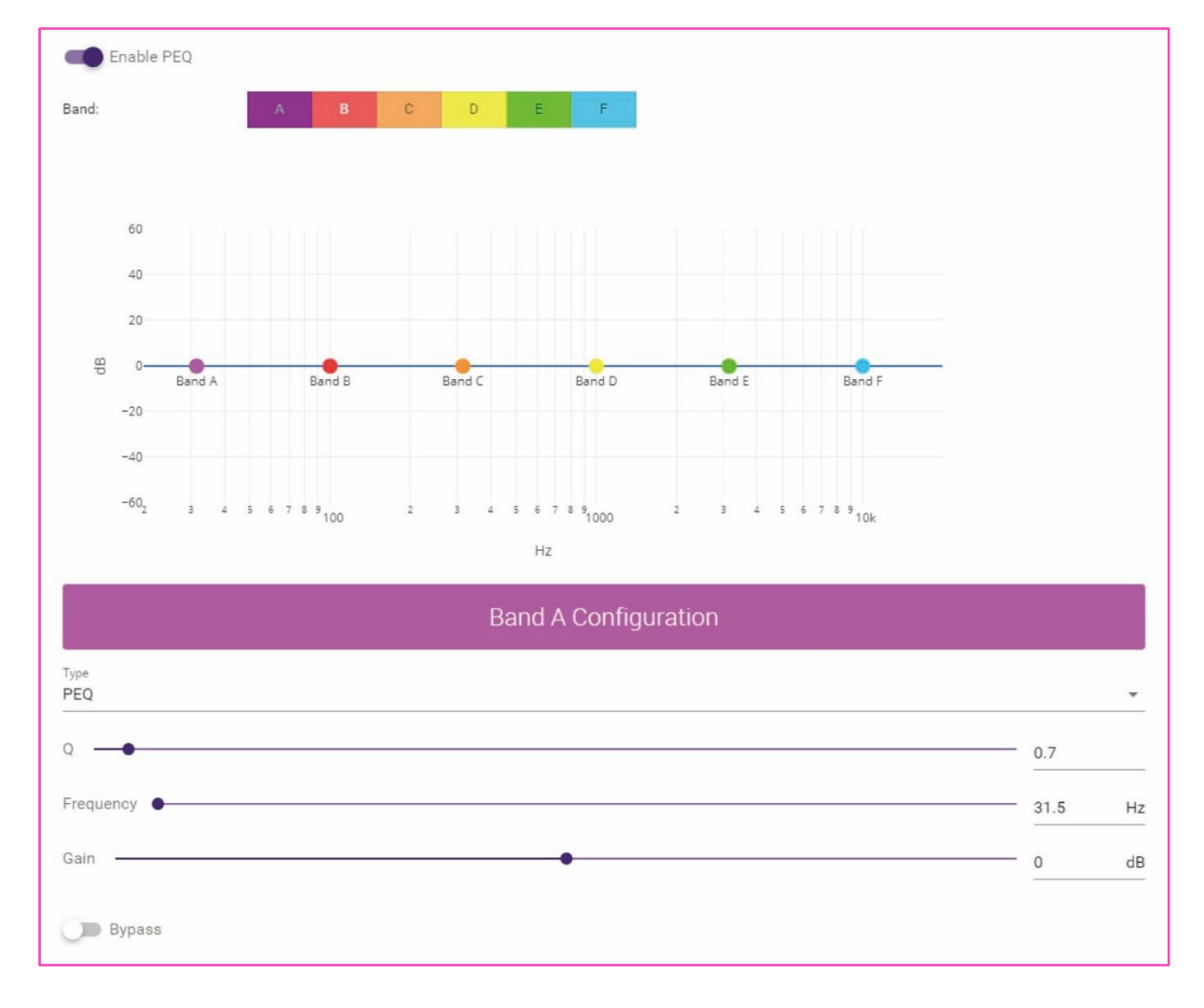

| 項目                                             | 内容                                                                                                    |
|------------------------------------------------|----------------------------------------------------------------------------------------------------|
| Enable PEQ                                     | PEQ (Parametric EQ) を有効にするかどうかを選択します。RM-CR 以外の<br>プロセッサーと組み合わせて使用する場合に効果を発揮します。                                                                        |
| Band / Type / Q / Frequency /<br>Gain / Bypass | 6 バンドの PEQ をバンドごとに設定します。<br>Band A と Band F の Type は、PEQ、L.SHELF-6dB/Oct、L.SHELF-<br>12dB/Oct、H.SHELF-6dB/Oct、H.SHELF-<br>12dB/Oct、HPF、LPF の中から選択できます。 |

AUDIO 画面では、マイクロフォンの Dante チャンネル割り当てや DECT の音声品質モードを設定します。

| in the second second se |                   | RM-WAP                                                              | Device Mana                              | ger  |              | LOGOUT               |
|----------------------------------------------------------------------------------------------------|-------------------|---------------------------------------------------------------------|------------------------------------------|------|--------------|----------------------|
|                                                                                                    | A                 |                                                                     | *                                        |      | AUTO SETUP 😨 |                      |
| ADMIN                                                                                                    | CHARGER           | MICROPHONE                                                          | AUDIO                                    | DECT | NETWORK      | REGION               |
| Configure audio                                                                                                    | network settings  |                                                                     |                                          |      |              | SUBMI                |
| Dante Ch                                                                                                    | annels Setu       | C                                                                   |                                          |      |              | i ^ 0                |
| Channe                                                                                                    |                   | Nama                                                                |                                          |      |              | Tune                 |
| Other in the                                                                                                    |                   | That the                                                            |                                          |      |              | 1340                 |
| (11)                                                                                                    |                   | 01-RM-WDR-0357                                                      | 700D6B8                                  |      |              | DR                   |
| 1                                                                                                    |                   | 01-RM-WDR-0357<br>02-RM-WOM-035                                     | 700D6B8<br>700D2E0                       |      |              | DR<br>OM             |
| 2                                                                                                    | 11<br>11          | 01-RM-WDR-0357<br>02-RM-WOM-035<br>03-RM-WGS-0357                   | 700D6B8<br>700D2E0<br>703B250            |      |              | DR<br>OM<br>GS       |
| (1)<br>(2)<br>(3)<br>(4)                                                                                                    |                   | 01-RM-WDR-0357<br>02-RM-WOM-035<br>03-RM-WGS-0357<br>04-RM-WGL-0357 | 200D688<br>700D2E0<br>203B250<br>200BAC8 |      |              | DR<br>OM<br>GS<br>GL |
| (1)<br>(2)<br>(3)<br>(4)<br>(5)                                                                                                    |                   | 01-RM-WDR-0357<br>02-RM-WOM-035<br>03-RM-WGS-0357<br>04-RM-WGL-0357 | 700D688<br>700D2E0<br>703B250<br>700BAC8 |      |              | DR<br>OM<br>GS<br>GL |
| (1)<br>(2)<br>(3)<br>(4)<br>(5)<br>(6)                                                                                                    |                   | 01-RM-WDR-0357<br>02-RM-WOM-035<br>03-RM-WGS-0357<br>04-RM-WGL-0357 | 700D688<br>700D2E0<br>703B250<br>700BAC8 |      |              | DR<br>OM<br>GS<br>GL |
| (1)<br>(2)<br>(3)<br>(4)<br>(5)<br>(6)<br>(7)                                                                                                    |                   | 01-RM-WDR-0357<br>02-RM-WDM-035<br>03-RM-WGS-0357<br>04-RM-WGL-0357 | 700D688<br>700D2E0<br>7038250<br>700BAC8 |      |              | DR<br>OM<br>GS<br>GL |
| (1)<br>(2)<br>(3)<br>(4)<br>(5)<br>(6)<br>(7)<br>(8)                                                                                                    |                   | 01-RM-WDR-0357<br>02-RM-WOM-035<br>03-RM-WGS-0357<br>04-RM-WGL-0357 | 700D688<br>700D2E0<br>703B250<br>700BAC8 |      |              | DR<br>OM<br>GS<br>GL |
| (1)<br>(2)<br>(3)<br>(4)<br>(5)<br>(6)<br>(7)<br>(8)                                                                                                    | an in m m m m m m | 01-RM-WDR-0357<br>02-RM-WOM-035<br>03-RM-WG8-0357<br>04-RM-WGL-0357 | 700D688<br>700D2E0<br>703B250<br>700BAC8 |      |              | DR<br>OM<br>GS<br>GL |

### ① [Dante Channels Setup]

| Dante Channe | els Setup | )                    | <i>i</i> ^ O |
|--------------|-----------|----------------------|--------------|
| Channel      |           | Name                 | Туре         |
| 1            | 8         | 01-RM-WDR-035700D6B8 | DR           |
| 2            | 8         | 02-RM-WOM-035700D2E0 | ОМ           |
| 3            | 1         | 03-RM-WGS-035703B250 | GS           |
| 4            | 1         | 04-RM-WGL-035700BAC8 | GL           |
| 5            | 1         |                      |              |
| 6            | 1         |                      |              |
| 7            | 1         |                      |              |
| 8            |           |                      |              |
|              | 1         |                      |              |

マイクロフォンが割り当てられている Dante チャンネルを確認します。

マイクロフォンの名称部分をドラッグし、任意の Dante チャンネルの行にドロップすると割り当てを変更できます。

### ② [DECT Audio Mode]

| DECT Audio Mode: | HIGH DENSITY | HIGH QUALITY |
|------------------|--------------|--------------|

アクセスポイントを High Density モードにするか、High Quality モードにするかを選択できます。

High Density モードと比べて High Quality モードの方が、音声品質が高いですが、最大で使用できるマイクロフォンの数が少なくなることがあります。

#### DECT 画面では、DECT の通信に関する設定をします。

| YAMAHA                   |                   | RM-WAP I     | Device Manag | jer  |            | госопт 🗄 |
|--------------------------|-------------------|--------------|--------------|------|------------|----------|
|                          | A                 | •            | ×            |      | AUTO SETUP |          |
| ADMIN                    | CHARGER           | SETTINGS     | AUDIO        | DECT | NETWORK    | REGION   |
| Configure DECT           | settings          |              |              |      |            | SUBMIT   |
| DECT                     |                   |              |              |      |            | ^ (C)    |
| RF Power Levels:         | FULL HIGH         | H MEDIUM LOW |              |      |            | [I]      |
| PHS Detection            | on Auto           |              |              |      |            | 1        |
| DECT Sync                | chronization      |              |              |      |            |          |
| Enable DEC               | T Synchronization |              |              |      |            | [1]      |
| Synchronization group [1 | -10]              |              |              |      |            |          |

## ① [DECT]

| DECT             |      |      |        |     |
|------------------|------|------|--------|-----|
| RF Power Levels: | FULL | HIGH | MEDIUM | LOW |
| PUS Detection    | A    |      |        |     |

| 項目                 | 内容                                                                                                    |
|--------------------|----------------------------------------------------------------------------------------------------|
| RF Power Levels    | 電波強度を選択します。<br>距離は、おおよその最大通信距離です。環境によって異なる場合があります。                                                                                                    |
|                    | <ul> <li>[FULL] : 63.9m</li> <li>[HIGH] : 29.6m</li> <li>[MEDIUM] : 13.7m</li> <li>[LOW] : 6.34m</li> </ul>                                                  |
| PHS Detection Auto | PHS を自動で検出するかどうかを選択します。<br>有効にした場合は、PHS が検出されない限り、RM-WAP はキャリア 3 と 4 を<br>マイクロフォンシステムに使用します。<br>無効にした場合は、RM-WAP は PHS システムが使用する可能性があるキャリ<br>ア 3 と 4 を使用しません。 |

## ② [DECT Synchronization]

| Enable DECT Synchronization  | chronization       |   |
|------------------------------|--------------------|---|
| Synchronization group [1-10] | CT Synchronization | i |
| 1                            | [1-10]             |   |

| 項目                          | 内容                                            |
|-----------------------------|-----------------------------------------------|
| Enable DECT Synchronization | 複数のアクセスポイント間で DECT のフレームを同期させるかどうかを選択し<br>ます。 |

同期させることにより、利用可能な DECT チャンネル数が最適化され、グルー プ化されたシステム間の DECT 干渉が減少します。 同期させる場合は、有効にして、同期させたい機器を同一の [Synchronization group]に設定します。 NETWORK 画面では、本製品を使用するネットワークの設定をします。

| Yamaha                    | RM-WAP D   | lev | ice Mar             | ager        |                | LOGOUT E |
|---------------------------|------------|-----|---------------------|-------------|----------------|----------|
| A                         | •          |     | *                   |             | AUTO SETUP 😳   |          |
|                           | SETTINGS   |     | _                   |             |                |          |
| ADMIN CHARGER             | MICROPHONE |     | AUDIO               | DECT        | NETWORK        | REGION   |
| onfigure network settings |            |     |                     |             |                | SUBMIT   |
| Network                   |            |     |                     |             |                | ^ O      |
| IP Address Settings       |            |     | AP Na               | me Settings | 5              |          |
| Enable DHCP               |            | i   | Mode:               | NAME USING  | UNIT ID MANUAL | i        |
| TD Artifrass              |            |     | Unit ID<br>1        |             |                | [1]      |
| IP Address                |            | i   | AP Name<br>Vamaba-F | M-WAP-16    |                |          |
| Subnet Mask               |            | i   |                     |             |                | 1        |
| Default Gateway           |            | i   |                     |             |                |          |
| Primary DNS               |            | 1   |                     |             |                |          |
| Secondary DNS             |            | 1   |                     |             |                |          |
| Dante Network             |            |     |                     |             |                | ^ O      |
| IP Address Settings       |            |     |                     |             |                |          |
|                           |            |     |                     |             |                |          |

### ① [Network] - [IP Address Settings]

| Network             |   |
|---------------------|---|
| IP Address Settings |   |
| Enable DHCP         | i |
| IP Address          | i |
| Subnet Mask         | i |
| Default Gateway     | i |
| Primary DNS         | i |
| Secondary DNS       | i |

項目

**Enable DHCP** 

#### 内容

DHCP を使用するかどうかを選択します。 DHCP を使用するに設定した場合に、DHCP サーバーが存在しないときは Auto IP モードによる IP アドレスが設定されます。誤って設定をしてしまっ た場合は,RM-WAP 前面の Reset ボタンでネットワーク関連の設定をリセッ トしてください。 静的 IP アドレスを割り当てる場合は、[Enable DHCP]を無効にして、以下の ように静的 IP アドレスを設定します。(XXX.XXX.XXX.0形式で入力し てください。)

- [IP address]
- [Subnet mask]

- [Default gateway]
- [Primary DNS]
- [Secondary DNS]

## ② [Network] - [AP Name Settings]

#### 本製品のホスト名を自動または手動で設定できます。

ホスト名は、RM Device Finder、SNMP、Dante 上で機器の名称として使用されます。

| AP Na                          | me Settings           |          |
|--------------------------------|-----------------------|----------|
| Mode:                          | NAME USING UNIT ID MA | NUAL     |
| Unit ID<br>1                   |                       | <i>i</i> |
| <sup>AP Name</sup><br>Yamaha-F | RM-WAP-16             | []       |

| 項目      | 内容                                                                                                    |
|---------|----------------------------------------------------------------------------------------------------|
| Mode    | ホスト名についてユニット ID を使って自動で設定するか、手動で設定するか<br>を選択します。                                                                                  |
|         | <ul> <li>[NAME USING UNIT ID](自動):ユニット ID とモデル名と MAC アドレスの一部から自動で生成されます。生成されたホスト名は、[HOME] &gt; [System Status]で確認できます。</li> </ul> |
|         | 例:Y001-Yamaha-RM-WAP-16-a28fca                                                                                                    |
|         | • [MANUAL](手動):手動で設定します。[AP Name]欄に入力します。                                                                                         |
| Unit ID | ユニット ID を設定します。16 進数(半角)で入力します。<br>[MANUAL]選択時は、使用されません。                                                                          |
| AP Name | [NAME USING UNIT ID]選択時は、自動で生成されたホスト名が表示されま                                                                                       |
|         | ,。<br>[MANUAL]選択時は、ホスト名を入力します。Dante ホスト名は、このホス<br>ト名に Dante の MAC アドレスの一部を加えたものになります。                                             |

### ③ [Dante Network] - [IP Address Settings]

#### Dante を使用するネットワークを設定できます。

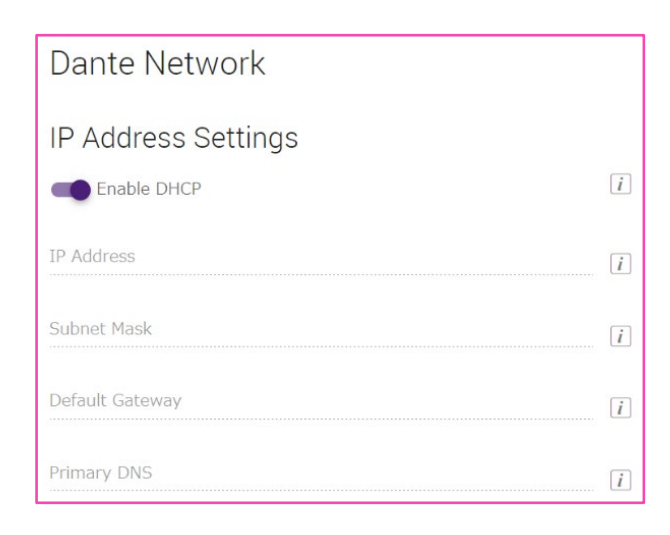

項目

内容

Enable DHCP

DHCP を使用するかどうかを選択します。 静的 IP アドレスを割り当てる場合は、[Enable DHCP]を無効にして、以下の ように静的 IP アドレスを設定します。(XXX.XXX.XXX.XXX の形式で入力し てください。)

- [IP address]
- [Subnet mask]
- [Default gateway]
- [Primary DNS]

#### REGION 画面では、本製品を使用する地域や時間に関する設定をします。

| AMAHA                        | RM-WAP De    | vice Manage                     | er              |          |                          |   |                | осоот 🗗    |
|------------------------------|--------------|---------------------------------|-----------------|----------|--------------------------|---|----------------|------------|
| <b>^</b>                     | 0            | ×                               |                 | AUT      | ο setup 🧔                |   |                |            |
|                              | SETTINGS     |                                 |                 |          | _                        |   |                |            |
| ADMIN CHARGER                | MICROPHONE   | AUDIO                           | DECT            |          | NETWORK                  |   | ŀ              | LEGION     |
| onfigure region settings     |              |                                 |                 |          |                          |   |                |            |
| Time Settings                | ^ (C)        | Locale                          |                 |          |                          |   |                | ^ <u>0</u> |
| Current Date & Time          |              | System Language<br>English (US) |                 |          |                          |   |                | Ŧ          |
| 09/13/2023 ① 04:13:48        | PM           | Time Zone<br>+09:00 Tokye       | o (UTC+09:0     | )0)      |                          |   |                | • [i]      |
| Date Format<br>MM/dd/yyyy    | *            | {} lang file                    |                 |          |                          |   |                |            |
| D Enable 24 hour time format |              |                                 |                 |          |                          |   |                | MPORT      |
| NTP Support                  | 1            | Dayligh                         | t Savin         | g Set    | tings                    |   |                | ^ 0        |
| Vetwork Time Server 1        | [ <i>i</i> ] | O Enable                        | Daylight Sav    | ing Time | Adjustment               |   |                | i          |
| Vetwork Time Server 2        | [ <i>i</i> ] | Daylight Saving                 | g Time start d  | ate      |                          |   |                |            |
| Network Time Server 3        | Ĩ            | Month<br>January                | week<br>▼ First | Ŧ        | <sub>Day</sub><br>Sunday | v | Time<br>00     | • [i       |
| Network Time Server 4        | []           | Daylight Saving                 | g Time end da   | te       |                          |   |                |            |
|                              |              | Month<br>January                | week<br>≠ First |          | <sub>Day</sub><br>Sunday |   | Time<br>00···· |            |

## ① [Time Settings]

| Time Settings                       |             | ^ ( <del>)</del> |
|-------------------------------------|-------------|------------------|
| Current Date & Time Date 09/13/2023 | O4:13:48 PM |                  |
| Date Format<br>MM/dd/yyyy           |             | ¥                |
| D Enable 24 hour time fo            | rmat        |                  |
| NTP Support                         |             | i                |
| Network Time Server 1               |             | i                |
| Network Time Server 2               |             | i                |
| Network Time Server 3               |             | i                |
| Network Time Server 4               |             | i                |

| 項目                | 内容             |
|-------------------|----------------|
| Current Date&Time | 日時を設定します。      |
| Date Format       | 日付の表示形式を選択します。 |

#### Enable 24 hour time format

#### **NTP Support**

24 時間表示形式にするかどうかを選択します。 NTP(Network Time Protocol)を使用するかどうかを選択します。 NTP を使用する場合は、Network Time Server の URL を設定します。 NTP を使用すると、インターネット経由で正確な時刻を取得できます。この時 刻はログデータに使用され、システムの管理/監視/トラブルシューティング時 に有用です。 初期設定:有効

### 2 [Locale]

| Locale                                | ^ ()   |
|---------------------------------------|--------|
| System Language<br>English (US)       | ·      |
| Time Zone<br>+09:00 Tokyo (UTC+09:00) | • i    |
| {} lang file                          |        |
|                                       | IMPORT |

| 項目              | 内容                                                                                                    |
|-----------------|----------------------------------------------------------------------------------------------------|
| System Language | インフォメーションアイコンにマウスを重ねると、その項目に関する詳細情報<br>がポップアップ表示されます。表示に使用する言語を選択します。初期設定<br>は、English (US)です。[Custom]に変更することもできます。[Custom]を<br>使用するには、[{} lang file]で言語ファイルをインポートする必要があり<br>ます。 |
|                 | <ul><li>English (US)</li><li>Custom</li></ul>                                                                                                    |
| Time zone       | タイムゾーンを選択します。                                                                                                    |
| {} lang file    | インフォメーションアイコンで表示する言語の言語ファイルをインポートしま<br>す。                                                                                                    |

### ③ [Daylight Saving Settings]

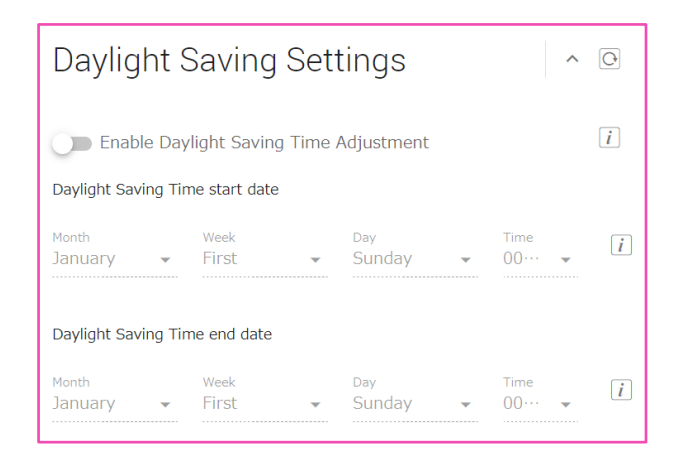

| 項目                                        | 内容                                                                         |
|-------------------------------------------|----------------------------------------------------------------------------|
| Enable Daylight Saving Time<br>Adjustment | 本製品をサマータイムに対応させるかどうかを選択します。<br>有効にする場合は、サマータイムの開始日時と終了日時を設定します。<br>初期設定:無効 |

# [TOOLS]

## [SITE SURVEY]

**RM-WAP Device Manager** ❀ YAMAHA X AUTO SETUP 🔅 A Ö SITE SURVEY Discover wireless traffic in the DECT frequ RSSI SCAN MODE SYSTEM LIST MODE START Please note: Audio connections to Microphones are disconnected during the Site Survey Record 168 RSSI SCAN MODE meassures the wireless utilization status of the DECT frequencies and estimate how many additional microphones might be added in the vicinity. For a most reliable estimate, please ensure that all wireless microphones and other DECT devices in the vicinity are switched on and active. It is recommended to run the scan over several hours and during typical use times of the microphones to achieve the most accurate result. Frequency and time sitos used for DECT communication between RH-WAP and mireless microphones change during operations. To prevent unexpected audio loss or microphone disconnections, ensure that enough free channels are available when determining how many additional microphones can be added. Export History Import History 🖹 8 Sept 2023, 13:43 Survey csv file EXPORT HISTORY

[START]ボタンをクリックするとアクセスポイントが設置環境の電波強度とチャンネルの使用状況を測定します。

#### ご注意

電波干渉が発生した場合、予期せずマイクロフォンの音声が無音になったり、マイクロフォンの接続が切断された りすることがあります。設置前に十分に調査することをおすすめします。

#### ● お知らせ

[SITE SURVEY]画面の読み方については、「RM シリーズ ワイヤレスソリューション リファレンスマニュア ル」の解説「SITE SURVEY 画面の読み方」を参照してください。

#### [TOOLS]

#### SITE SURVEY の結果の EXPORT と IMPORT

#### SITE SURVEY の結果をファイルとして保存したり、保存したファイルを読み込んで表示したりできます。

| Export History ^   | Import History ^ |  |
|--------------------|------------------|--|
| 8 Sept 2023, 13:43 | Survey csv file  |  |
| EXPORT HISTORY     | IMPORT HISTORY   |  |

## ① [Export History]

#### SITE SURVEY の結果をファイルとして保存できます。

| EXPORT HISTORY 保存先を指定して、SITE SURVEYの結果をファイルに保存します。 | 項目             | 内容                                   |
|----------------------------------------------------|----------------|--------------------------------------|
|                                                    | EXPORT HISTORY | 保存先を指定して、SITE SURVEY の結果をファイルに保存します。 |

## ② [Import History]

#### SITE SURVEY の結果ファイルを読み込むことができます。

| 項目             | 内容                                                          |
|----------------|-------------------------------------------------------------|
| X              | SITE SURVEY の結果ファイルを選択します。                                  |
| IMPORT HISTORY | 選択した SITE SURVEY の結果ファイルを読み込みます。<br>SITE SURVEY の結果が表示されます。 |

### [UPDATE]

UPDATE 画面では、アクセスポイント、マイクロフォン、チャージャーのファームウェアをアップデートできます。

マイクロフォンとチャージャーのファームウェアは、アクセスポイントのファームウェアに含まれてい ます。はじめにアクセスポイントのファームウェアをアップデート(Upload New Firmware)してく ださい。

#### ❶ お知らせ

• ファームウェアをアップデートする前には必ず[TURN ON FWU MODE]ボタンをクリックしてください。

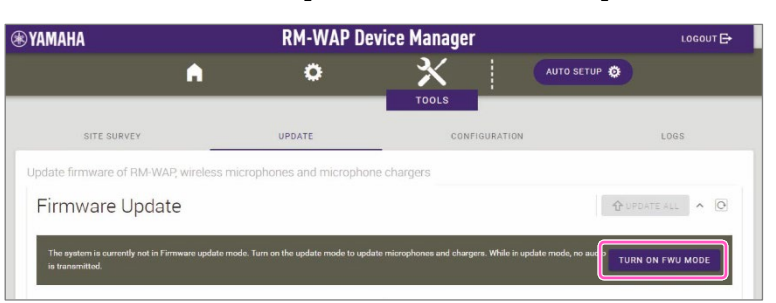

• ファームウェアをアップデートしたあとは必ず[TURN OFF FWU MODE]ボタンをクリックしてください。

| 9 YAMAHA                                                 | RM-WAP Device Manager                     |                              |                   |
|----------------------------------------------------------|-------------------------------------------|------------------------------|-------------------|
| •                                                        | ٥                                         |                              | SETUP O           |
| SITE SURVEY                                              | UPDATE                                    | CONFIGURATION                | LOGS              |
| Update firmware of RM-WAP, wireless m<br>Firmware Update | icrophones and microphone.                | chargers                     |                   |
| The system is currently in Firmware update mode.         | Audio is not available. Turn off Firmware | e update mode to have audio. | TURN OFF FWU MODE |

#### [TOOLS]

| ичапа                                                       | RM-WAP                                  | Device Manager                          | LOGOUT                |
|-------------------------------------------------------------|-----------------------------------------|-----------------------------------------|-----------------------|
| A                                                           | 0                                       |                                         | TO SETUP 🧿            |
| SITE SURVEY                                                 | UPDATE                                  | CONFIGURATION                           | LOGS                  |
| late firmware of RM-WAP, wir                                | reless microphones and mic              | rophone chargers                        |                       |
| irmware Update                                              |                                         |                                         | UPDATE ALL ^ O        |
| The system is currently in Firmware up                      | date mode. Audio is not available. Turn | off Firmware update mode to have audio. | TURN OFF FWU MODE     |
| Chargers                                                    | Required version: 110                   | Microphones                             | Required version: 110 |
| ✓ 01-RM-WCH-8-035702674                                     | 8                                       | ✓ 01-RM-WDR-035                         | 700D6B8               |
|                                                             | ✿ UPDATE ALL                            | ✓ 02-RM-WOM-035                         | 700D2E0               |
|                                                             |                                         | ✓ 03-RM-WGS-035                         | 703B250               |
|                                                             |                                         | ✓ 04-RM-WGL-0357                        | 700BAC8               |
|                                                             |                                         |                                         |                       |
| Jpload New Firmw                                            | are                                     |                                         | ^                     |
| UPLOAD FIRMWARE FILES DO                                    | WNLOAD FROM DEPLOYMENT SEP              | IVER                                    |                       |
|                                                             |                                         |                                         |                       |
| File input                                                  |                                         |                                         |                       |
| File Input                                                  |                                         |                                         |                       |
| File input<br>hen to start the update<br>Date<br>12/02/2021 |                                         | () 03:12:55 PM                          |                       |

## ① [Firmware Update]

チャージャーおよびマイクロフォンのファームウェアをアップデートできます。

| The system is currently in F | ïrmware update mode. Audio is not available. Turn off Firm | ware update mode to have audio. | TURN OFF FWU MODE    |
|------------------------------|------------------------------------------------------------|---------------------------------|----------------------|
| Chargers                     | Required version: 110                                      | Microphones                     | Required version: 11 |
| ✓ 01-RM-WCH-8-0357026748     | 0357026748                                                 | ✓ 01-RM-WDR-035700D             | 6B8                  |
|                              | <b>Û</b> UPDATE ALL                                        | ✓ 02-RM-WOM-0357000             | D2E0                 |
|                              |                                                            | ✓ 03-RM-WGS-035703B             | 250                  |
|                              |                                                            | ✓ 04-RM-WGL-035700B             | AC8                  |

項目

#### 内容

UPDATE ALL

クリックするとチャージャーおよびマイクロフォンのファームウェアをアップ デートできます。 チャージャーおよびマイクロフォンとアクセスポイントとを事前にペアリング しておく必要があります。ペアリングの方法は、13、14 ページを参照してく ださい。

## ② [Upload New Firmware]

アクセスポイントのファームウェアをアップデートできます。

| UPLOAD FIRMWARE FILES    | DOWNLOAD FROM DEPLOYMENT SERVER |                     |               |                  |
|--------------------------|---------------------------------|---------------------|---------------|------------------|
| File input               |                                 |                     |               |                  |
| When to start the update |                                 |                     |               |                  |
| Date<br>12/02/2021       |                                 | Time<br>03:12:55 Pl | M             |                  |
|                          |                                 |                     | SCHEDULE UPDA | TE UPLOAD & UPDA |

| UPLOAD FIRMWARE FILES              | 任意のファームウェアを使用するモードです。                                                                                                    |
|------------------------------------|----------------------------------------------------------------------------------------------------|
| DOWNLOAD FROM<br>DEPLOYMENT SERVER | デプロイメントサーバーからダウンロードしたファームウェアを使用するモー<br>ドです。<br>[CHECK NOW]ボタンをクリックして使用可能なファームウェアがあるかを確<br>認します。アップデートを実施するには[UPDATE AP]ボタンをクリックしま<br>す。 |
| Schedule the update later          | アップデートが任意の時刻に自動で実施されるように設定します。<br>アップデートを開始する日時を指定し、[SCHEDULE UPDATE]ボタンをク<br>リックします。                                                   |

## [CONFIGURATION]

CONFIGURATION 画面では、本製品の設定をエクスポート、インポート、リセットできます。

| YAMAHA RM-WAP Device Manager                                                              |                                   | ice Manager          | LOGOUT 🗗             |
|-------------------------------------------------------------------------------------------|-----------------------------------|----------------------|----------------------|
| A                                                                                         | 0                                 | AUTO SET             | TUP 🧿                |
| SITE SURVEY                                                                               | UPDATE                            | CONFIGURATION        | LOGS                 |
| Import and export configuration                                                           |                                   |                      |                      |
| Export Configuration<br>Export device configuration to an XML file. Thi<br>the passwords. | s will export all settings except | Import Configuration | ^                    |
|                                                                                           | EXPORT CONFIGURATION              |                      | IMPORT CONFIGURATION |
| Reset Defaults                                                                            |                                   |                      | ~                    |
| D Audio Settings                                                                          |                                   | Network Settings     |                      |
| Dect Settings                                                                             |                                   | Restore All Defaults |                      |
|                                                                                           |                                   |                      | RESET DEFAULTS       |

## ① [Export Configuration]

| Export Configuration                                           | ^                                  |
|----------------------------------------------------------------|------------------------------------|
| Export device configuration to an XML file. Thi the passwords. | is will export all settings except |
|                                                                | EXPORT CONFIGURATION               |

項目

#### 内容

EXPORT CONFIGURATION

クリックすると本製品の設定をエクスポートします。

## ② [Import Configuration]

| Import Configuration | ^                    |
|----------------------|----------------------|
|                      |                      |
|                      | IMPORT CONFIGURATION |

| 項目                   | 内容                                                                                                    |
|----------------------|----------------------------------------------------------------------------------------------------|
| IMPORT CONFIGURATION | クリックすると本製品の設定をインポートします。<br>〈♪〉をクリックして任意の設定ファイルを選択し、[IMPORT<br>CONFIGURATION]ボタンをクリックします。<br>お知らせ:           |
|                      | <ul> <li>インポート用の設定ファイルは①でエクスポートしたものを編集して作成してください。</li> <li>任意の設定ファイルを下線部にドラッグ&amp;ドロップすることもできます。</li> </ul> |

## ③ [Reset Defaults]

| Reset Defaults   |                      | ^              |
|------------------|----------------------|----------------|
| D Audio Settings | Network Settings     |                |
| Dect Settings    | Restore All Defaults |                |
|                  |                      | RESET DEFAULTS |

#### 項目

#### RESET DEFAULTS

#### 内容

- クリックすると設定をリセットします。
- [Audio Settings]:オーディオ設定をリセットする
- [Dect Settings]:DECT 設定をリセットする
- [Network Settings]:ネットワーク設定をリセットする
- [Restore All Defaults]:工場出荷設定に戻す

#### ご注意

リセットする設定を確認の上、実行してください。

## [LOGS]

#### LOGS 画面では、ログをダウンロードできます。

| ) YAMAHA                 | RM-WAP Device Manager |        |               | LOGOUT  |
|--------------------------|-----------------------|--------|---------------|---------|
| •                        | •                     | 0      |               | SETUP 😧 |
| SITE SURVEY              |                       | UPDATE | CONFIGURATION | LOGS    |
| Download logs of devices |                       |        |               |         |
| Logs                     |                       |        |               | ^       |
|                          |                       | DOWN   | LOAD LOGS     |         |

## ① [Logs]

| L | Logs         |                      | ^ |
|---|--------------|----------------------|---|
|   |              | DOWNLOAD LOGS        |   |
|   |              |                      |   |
| 目 |              | 内容                   |   |
| D | OWNLOAD LOGS | クリックするとログをダウンロードします。 |   |

ログには、エラーや警告、アクションが記録されます。

お知らせ:アラートログの表示が意味する内容および推奨される対策について は、リファレンスマニュアルのアラートログ一覧を参照してください。

©2024 Yamaha Corporation 2024年1月発行 YJ-A0